## Faculty180: Annual Evaluation - Faculty Completes Case Packet/Annual Report

*Note - The following guidance refers to Step 0 of the annual evaluation workflow.* 

Faculty will receive an email notification when the annual evaluation "case" has been opened.

- To open the annual evaluation:
  - Click the "View Case" button in the email notifying faculty that the case has been opened
  - Or, navigate to the Faculty180 Home screen and within the "Your Packets" menu, click "View" to open.

| × @ECU                       |                                   |        |               |          | User Test Admin 🗸 |
|------------------------------|-----------------------------------|--------|---------------|----------|-------------------|
| Home                         | Your Packets                      |        |               |          |                   |
| Your Packets                 |                                   |        |               |          |                   |
| Review, Promotion and Tenure | Active                            |        |               |          |                   |
| Cases                        | Packet                            | Туре   | Status        | Due Date |                   |
| Templates                    | College of Allied Health Sciences | Review | Not Submitted | -        | View              |
| Administration               | Administration                    |        |               |          |                   |
| Reports                      | CAHS Annual Evaluation            |        |               |          |                   |

Choose the **Packet** tab at the top of the screen to see all required components.

• Faculty must regenerate their annual report/vita to capture any content that may have been updated <u>after the annual evaluation case was created</u>.

| Overviev                      |   |                                                               |                          |            |  |  |  |  |
|-------------------------------|---|---------------------------------------------------------------|--------------------------|------------|--|--|--|--|
| □ O Expand All O Collapse All |   |                                                               |                          |            |  |  |  |  |
|                               | * | Faculty180 Activity Reporting Vita Not Yet Submitted Unlocked |                          | Submit     |  |  |  |  |
|                               |   | Title                                                         | Details                  | Actions    |  |  |  |  |
|                               |   | Arts & Sciences Annual Report<br>Summer 2023 - Spring 2024    | Generated<br>Jun 5, 2023 | Regenerate |  |  |  |  |

- Click **Add** in the Additional Materials sections of the packet to add supporting documentation your unit administrator may require. *Note There may be sections unique to your unit/college that are required.*
- **Submit** each required section individually. Submit all sections by the deadline required by your unit/college.

| ~ | Additional Materials (Optional)<br>Not Yet Submitted Unlocked                              | Submit 0 of 0<br>Required Files |
|---|--------------------------------------------------------------------------------------------|---------------------------------|
|   | If you have additional materials to submit along with the annual report, attach them here. |                                 |
|   | Additional Documents 0 Added                                                               | Add                             |
|   | No files have been added yet.                                                              |                                 |

*Note: When you submit ONE section of the packet, the case will automatically move forward to your evaluator. Sections will lock as you submit them.*